#### LEMBAR KEGIATAN MAHASISWA 1

#### PEMROGRAMAN LINEAR

NAMA :

NIM :

Tujuan :

Menentukan penyelesaian masalah Program Linear dengan menggunakan program Excel Solver

Diberikan masalah PL

Memaksimumkan 
$$f(x_1, x_2, x_3, x_4) = 5x_1 + 3x_2 + 2x_3$$

Dengan kendala

$$4x_{1} + 5x_{2} + 2x_{3} + x_{4} \le 20$$
  

$$3x_{1} + 4x_{2} - x_{3} + x_{4} \le 30$$
  

$$x_{1}, x_{2}, x_{3}, x_{4} \ge 0$$

Tentukan Penyelesaian Optimal masalah PL tersebut dengan menggunakan program Excel Solver dengan mengikuti langkah-langkah berikut.

- 1. Bukalah Microsoft Excel
- 2. Pilih sel yang akan berisi variable. Tentukan sel yang akan memuat fungsi tujuan, kemudian tuliskan rumus fungsi tujuannya
- Tentukan sel yang akan memuat kendala dan masukkan kendala pertidaksamaan sebagai rumus di suatu sel yang terpisah (hanya rumusnya tanpa bilangan sumbernya). Abaikan juga kendala tandanya.
- Pilih Solver dari menu Tools. Masukkan sel fungsi tujuan dari langkah 2 pada set target cell. Pilih pola fungsi tujuan max (maksimum) atau min (minimum). Masukkan interval sel yang memuat variable pada langkah 2 di kotak berlabel by changing cells.
   Pilih tombol add di dekat jendela constraint untuk memunculkan kotak dialog baru.
  - Masukkan satu sel yang memuat rumus kendala (langkah 3) di bawah **cell reference**. Pilih tanda kendala dari menu pull down.

Masukkan nilai sumber yang belum dituliskan (diabaikan) pada langkah 3 di kotak **Constraint**. Untuk menambahkan suatu kendala yang hanya terdiri satu variable, lakukan cara yang sama tetapi ggunakan variable secara langsung.

Pilih tombol Add untuk menambahkan kendala atau tombol OK

6. Tekan **Solve** dan Excel akan melanjutkan sendiri prosesnya.

### DISKUSI

- 1. Variabel manakah yang menjadi variable basis pada Penyelesaian Optimal?
- 2. Berapakah nilai variabel basis dalam PO?
- 3. Berapakah nilai maksimum fungsi tujuan?
- 4. Apakah penyelesaian optimal tersebut tunggal ?

### LEMBAR KEGIATAN MAHASISWA 2

MENGGUNAKAN EXCEL SOLVER UNTUK MENGEKSPLORASI MASALAH PEMROGRAMAN LINEAR

NAMA :

NIM :

TUJUAN

Menggunakan Program Excel Solver untuk menggali sifat-sifat masalah Program Linear

## **KEGIATAN** :

Tentukan penyelesaian optimal masalah Program Linear berikut dengan menggunakan Program Excel Solver

a. Maksimumkan z=120x+100y Dengan kendala 2x+2y≤8 5x+3y≤15 x, y≥0 b. Maksimumkan z=30x+25y Dengan kendala 2x+2y≤8 5x+3y≤15 x, y≥0 c. Maksimumkan z=120x+100y Dengan kendala 4x+4y≤16 5x+3y≤15 x, y≥0 d. Maksimumkan z=120x+100y Dengan kendala 3x+y≤7 5x+3y≤15 7x+5y≤35 x, y≥0 e. Maksimumkan z=120x+100y Dengan kendala 2x+2y≤8

5x+3y≤15 7x+3y≥35

x, y≥0

- f. Maksimumkan z=125x+100y
  - Dengan kendala 2x+2y≤8

5x+3y≤15

x, y≥0

g. Minimumkan z=8x+15y Dengan kendala

2x+5y≥120 2x+3y≥100 x, y≥0

# DISKUSIKAN

- 1. Bandingkan jawaban masalah a dan b. Apa yang dapat Anda katakan tentang hal ini? Mengapa ?
- 2. Bandingkan jawaban masalah a dan c. Apa yang dapat Anda katakan tentang hal ini ? Mengapa ?
- 3. Perhatikan tabel optimum soal d dan tentukan penyelesaian optimal dengan metode grafik. Apa yang dapat Anda katakan ?
- 4. Perhatikan tabel optimum soal e dan tentukan penyelesaian optimal dengan metode grafik. Apa yang dapat Anda katakan ?
- 5. Perhatikan tabel optimum soal f dan bandingkan dengan soal a. apa yang dapat Anda katakan tentang hal ini ?
- 6. Perhatikan tabel optimum soal g dan bandingkan dengan soal a. apa yang dapat Anda katakan tentang hal ini ?